# Homework for Spanish - The Language Gym

Go to this website: 1

uk.language-gym.com

- click login (top right hand 2. corner)
- click 'New Student' at the 3. bottom of the bottom of the page

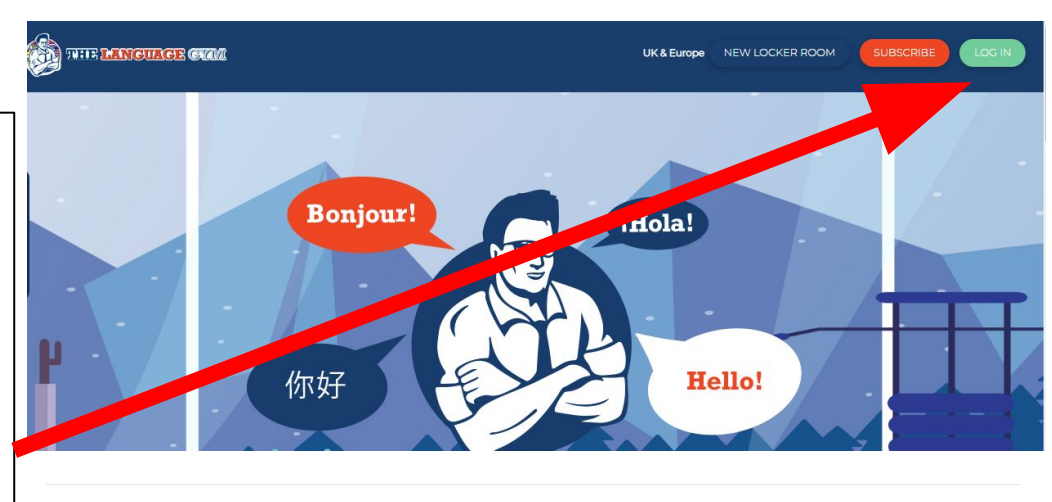

First time users, please click below

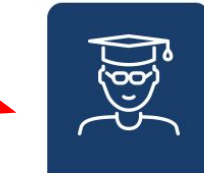

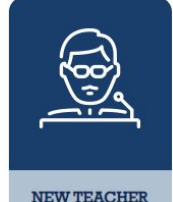

NEW STUDENT

Enter your class code:

# TO BE GIVEN OUT IN CLASS

enter your full name:

eg Naomi Davenport

enter school email address:

eg davenportn@plympton.academy

choose a password:

eg same as your email

## Register as Student

Class Code

Enter your class code from school

Full Name

Enter your full name

Email

Enter your email

Password

Choose a password

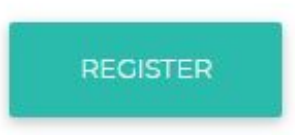

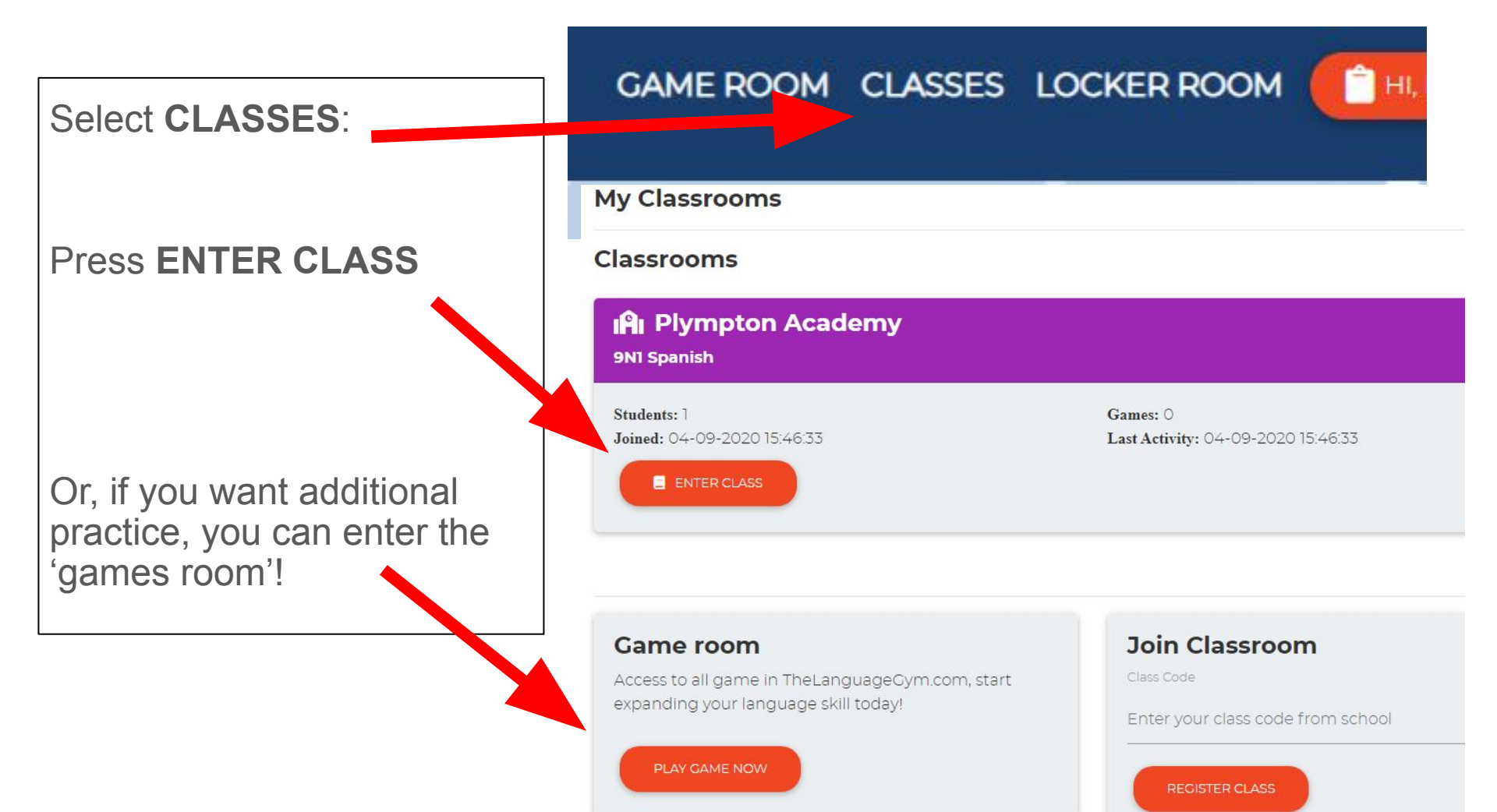

#### My Classrooms

#### **IPI** Plympton Academy

**9N1** Spanish

Students: 7

Joined: 04-09-2020 15:46:33

Games: 1 Last Activity: 04-09-2020 15:46:33

#### Assignments

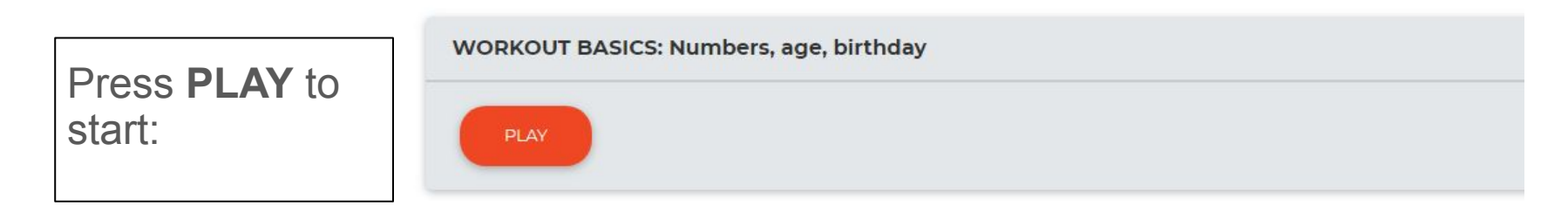

Score: 0 / 12

Total Score: 0 / 66

0

#### Match numbers and words

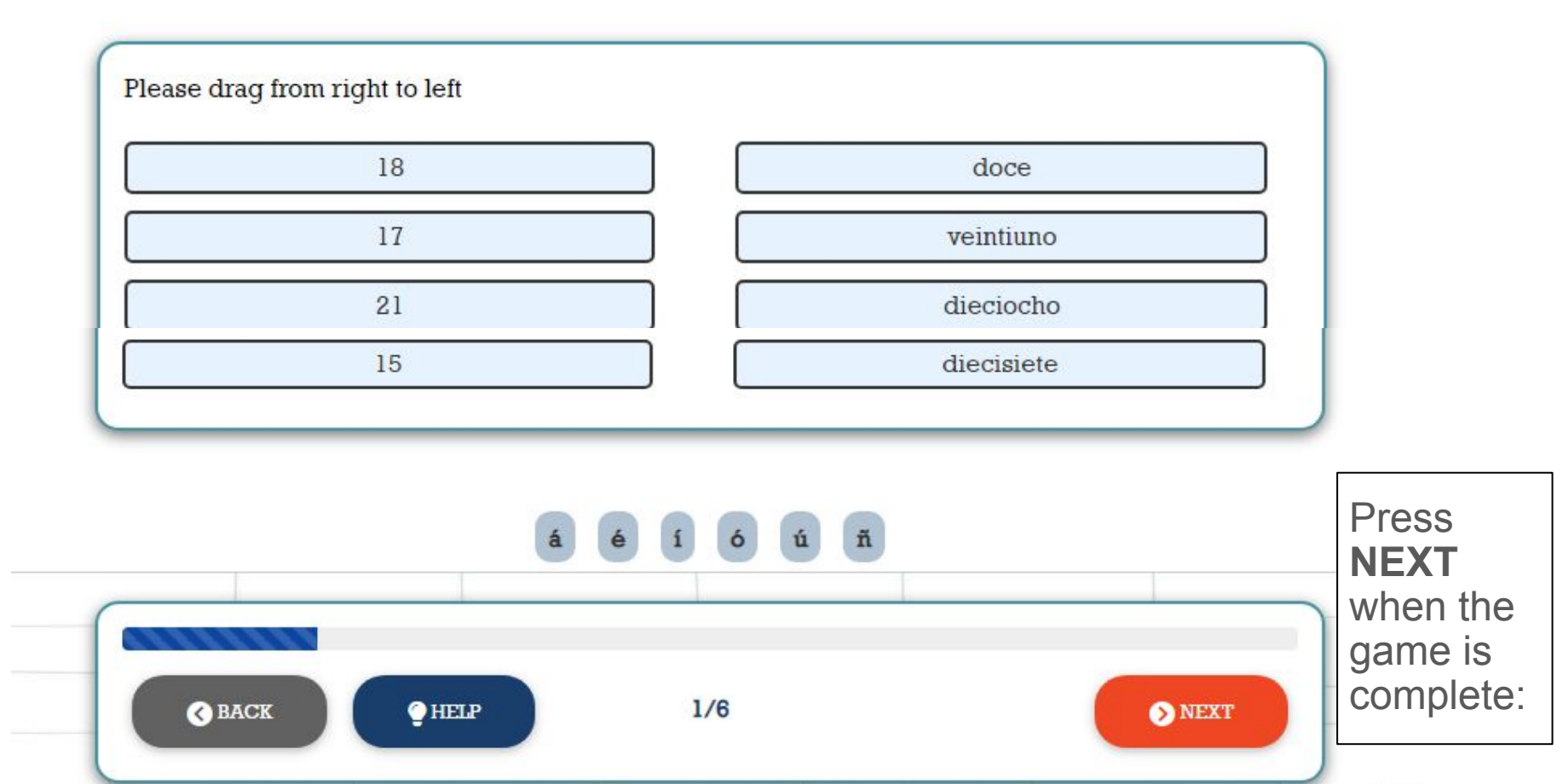

### Work-outs Results

Training Completed! Learn, relearn and outlearn!

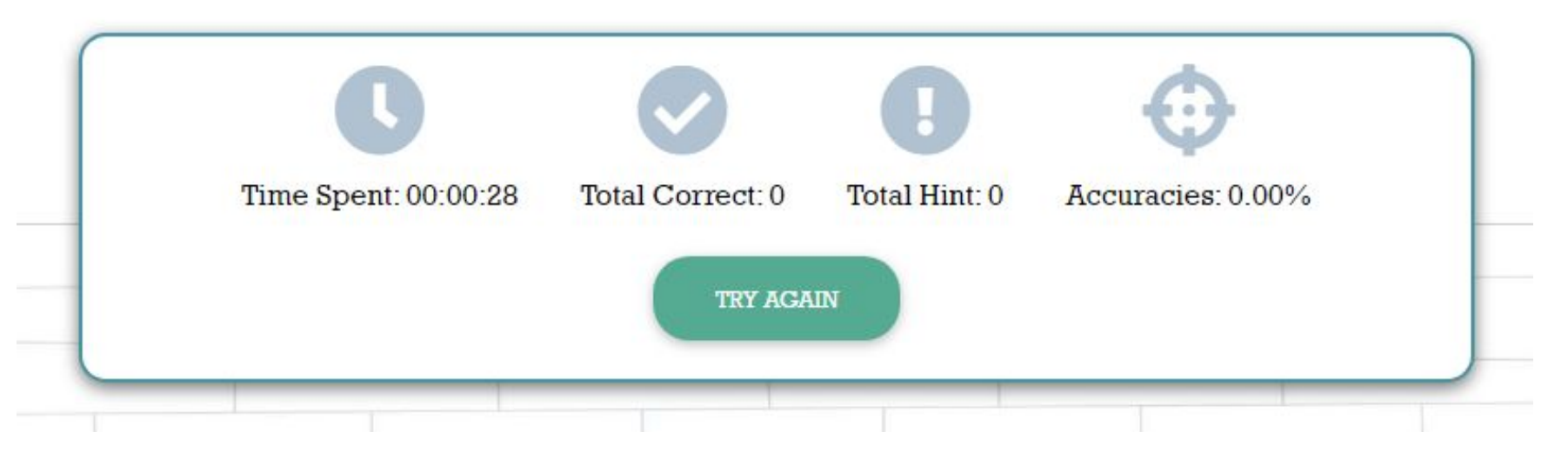

When you press Next on your final game, it will show you your results. Ensure you have spent the correct amount of time on your homework, if you didn't take long, press **TRY AGAIN** to improve your scores.

## ¡Mucha suerte! (Good luck!)